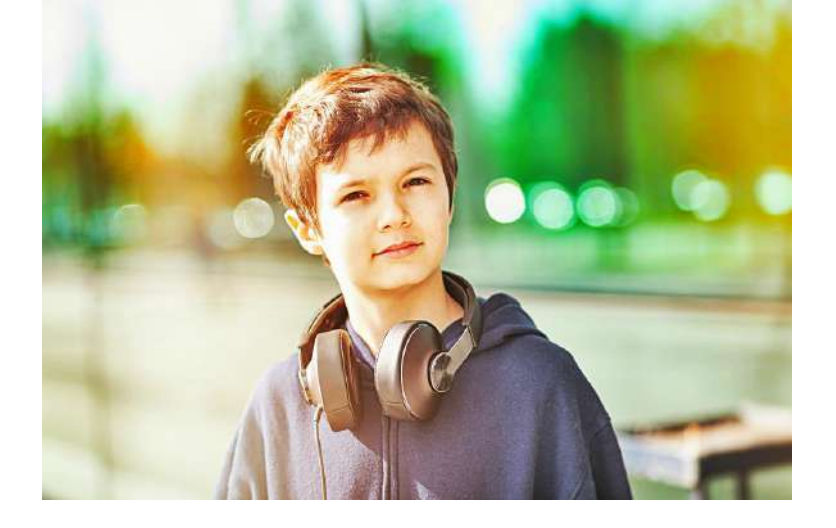

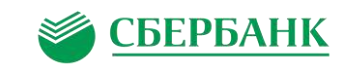

# Поздравляем

Вы стали участником инновационного проекта «Электронная карта в образовании».

Сбербанк является партнером проекта, поэтому вы можете мгновенно и без комиссии пополнить карту:

- в терминалах
  Сбербанка

в интернет-банке
 Сбербанк Онлайн

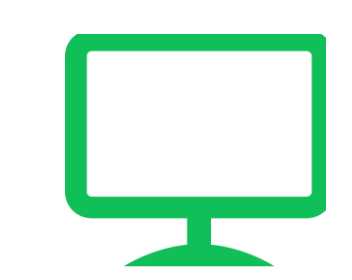

• в мобильном приложении Сбербанк Онлайн

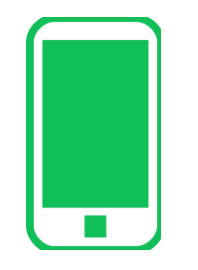

Инструкция по пополнению карты в терминалах Сбербанка

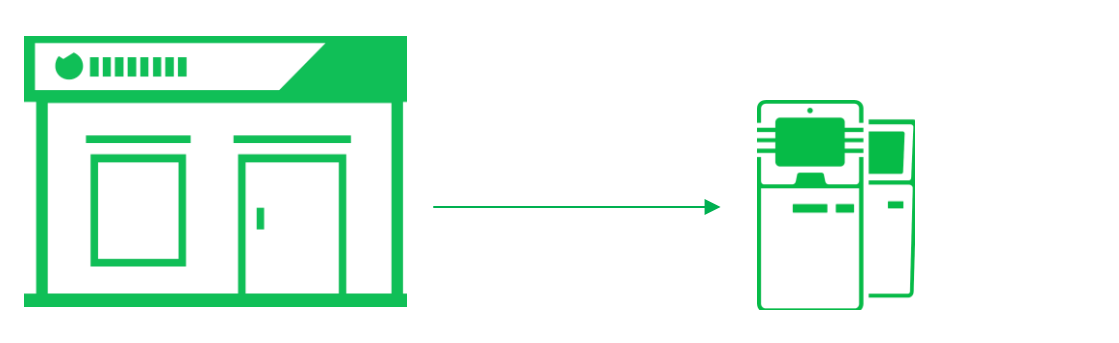

Терминалы расположены во всех отделениях Сбербанка недалеко от входа и **доступны 24 часа** в сутки (зоны с терминалами не закрываются даже в ночное время). Терминалы отличаются от банкоматов:

- они меньше по размеру;
- они не выдают деньги, а только принимают их.

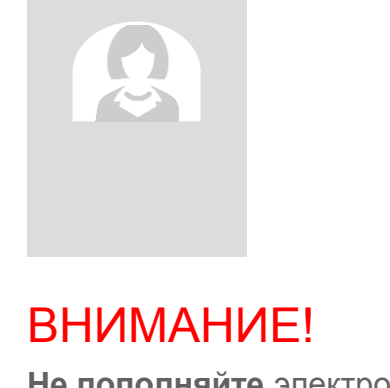

**Не пополняйте** электронные карты школьников **в кассах** отделений Сбербанка, иначе:

- С вас возьмут комиссию за пополнение;
- деньги не будут мгновенно зачислены на электронную карту.

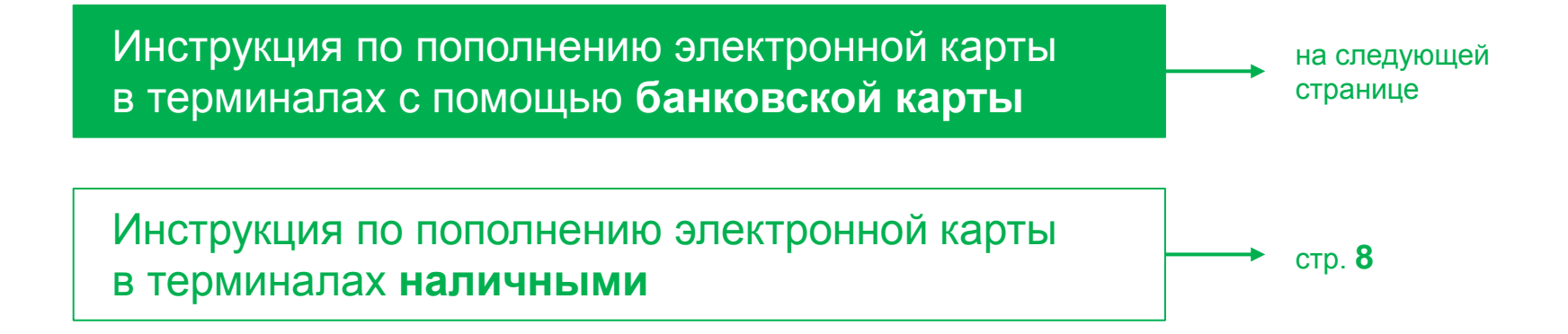

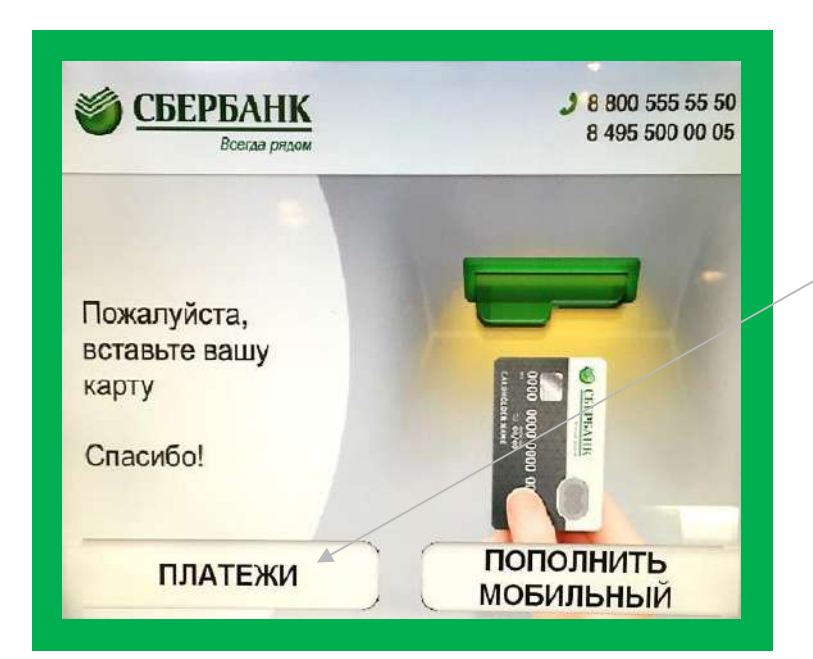

Порядок действий:

Нажмите на кнопку «Платежи».

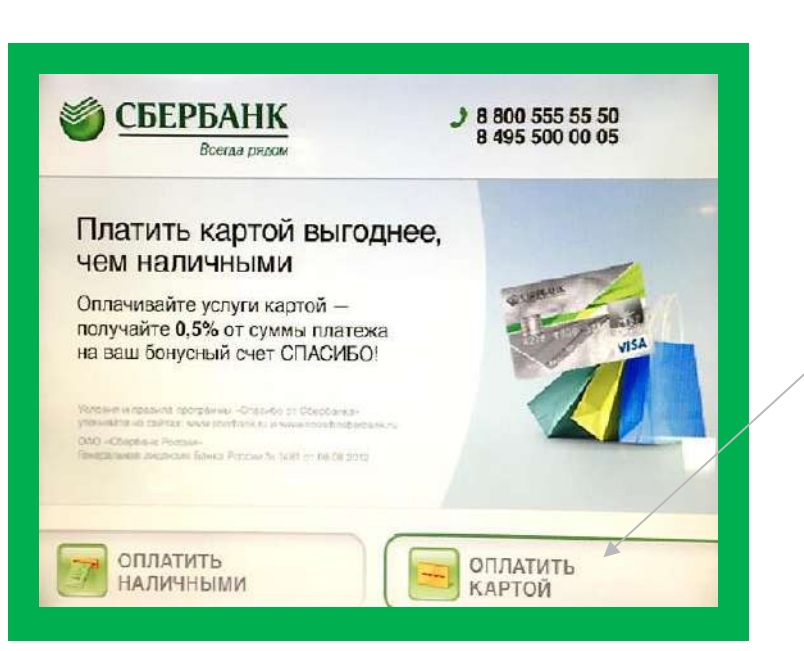

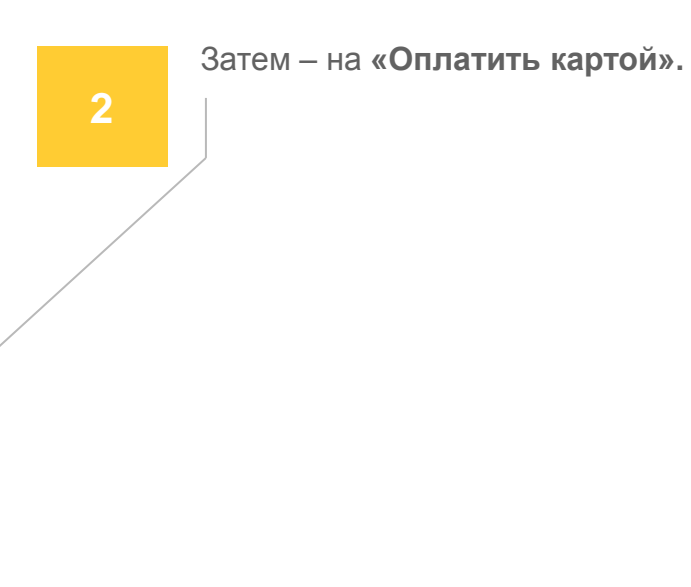

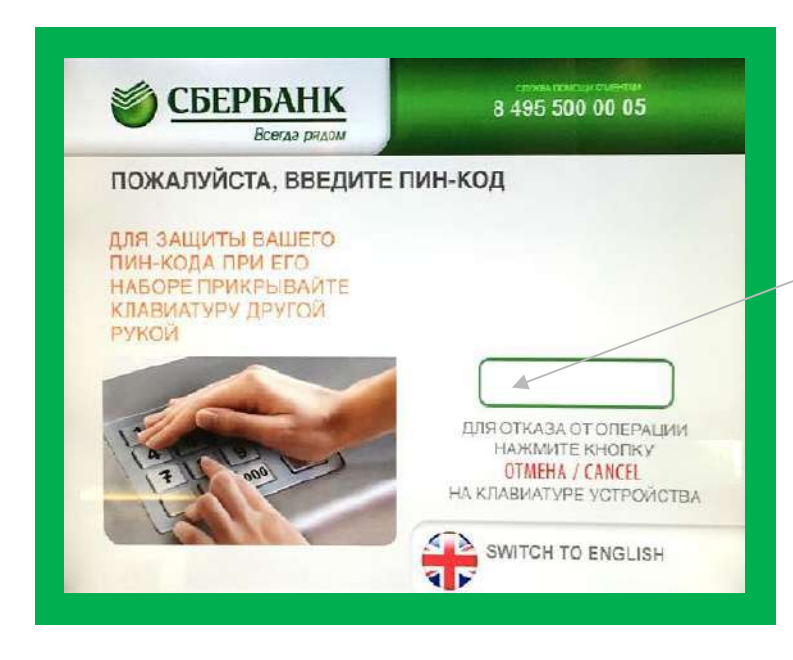

Порядок действий:

Вставьте **карту Сбербанка** в терминал и введите ПИН-код этой карты.

| ПЛАТЕЖИ И ПЕРЕВОДЫ                          | КАРТЫ<br>И ВКЛАДЫ                              | ИСТОРИЯ<br>ОПЕРАЦИЙ    | ВЕРНУТЬ КАРТЭ       |
|---------------------------------------------|------------------------------------------------|------------------------|---------------------|
| москва                                      | ~                                              | Q поиск                | УСЛУГ И ОРГАНИЗАЦИЙ |
|                                             | ПЛАТЕЖИ                                        | переводы               |                     |
| Мои шаблоны и<br>автоплатежи                | ЕИРЦ Кар<br>Тро                                | ота<br>ойка<br>любых   | МегаФон<br>Москва   |
| Оплата услуг<br>сканированием<br>штрих-кода | Мобильная свя                                  | азь Интерне            | ет и ТВ             |
| ЖКХ и домашний<br>телефон                   | ГИБДД, налоги<br>пошлины, бюд<br>жетные плате: | 1, Образов.<br>-<br>жи | ание                |
|                                             | D.C.                                           |                        |                     |

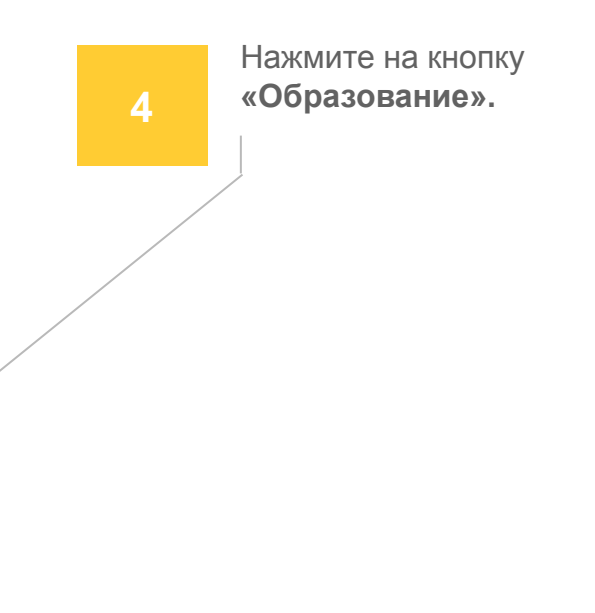

меню образование москва С поиск услуг и организаций Выберите поставщика

.

Другие образовательные учреждения

100

Изображение на экране терминала:

ВУЗы, школы, коллед-

жи, техникумы

Детские сады и дошкольные учреждения

НАЗАД

#### Порядок действий:

Нажмите на кнопку «ВУЗы, школы, колледжи, техникумы».

| осква                               |                               | Q ПОИСК УСЛУГ И ОРГАНИЗАЦИЙ  |   |  |
|-------------------------------------|-------------------------------|------------------------------|---|--|
|                                     | Выберите постав               | щика                         |   |  |
| образование - детские<br>ады, школы | Оплата школьного пи-<br>тания | Хорошевская прогим-<br>назия | ~ |  |
| 8                                   | -                             | 6                            |   |  |
| лгу                                 | РГСУ                          | РАНХиГС                      |   |  |
|                                     | Prey                          | 2                            |   |  |
| зшэ                                 | Финансовый универси-          | мпгу                         | V |  |

Нажмите на кнопку «Оплата школьного питания».

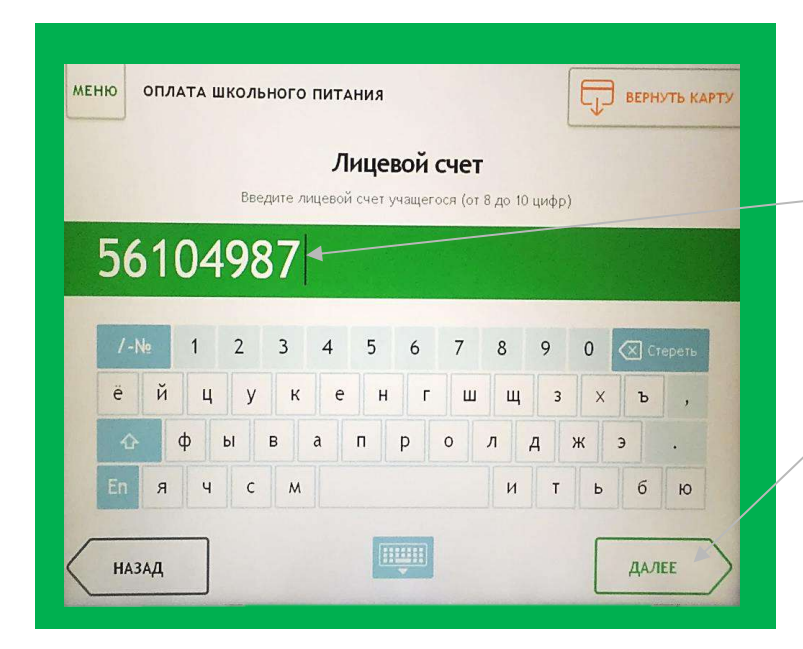

#### Порядок действий:

Укажите номер **лицевого счета** электронной карты школьника.

Затем нажмите на кнопку «Далее».

Если вы не знаете номер лицевого счета, его можно получить у сотрудника школы, ответственного за проект «Электронная карта в образовании» («Проход и оплата»).

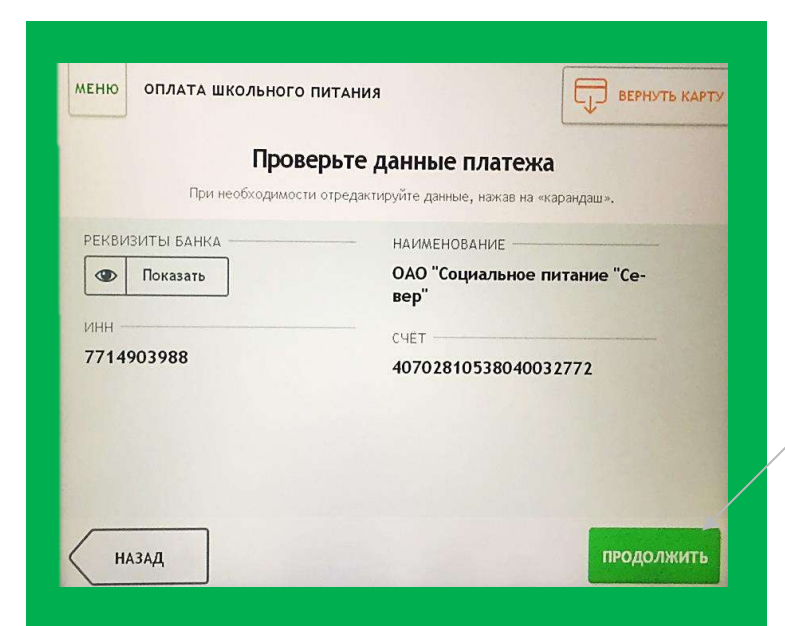

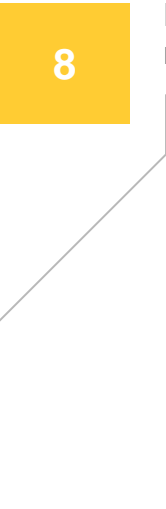

Проверьте данные платежа и нажмите кнопку **«Продолжить».** 

ИЕНЮ ОПЛАТА ШКОЛЬНОГО ПИТАНИЯ Сумма платежа 150 -1 2 3 × 4 5 6 7 8 9 , 0 НАЗАД

Изображение на экране терминала:

#### Порядок действий:

Укажите сумму денег, которую вы хотите перевести на электронную карту школьника. Например, 150 или 500 рублей.

Затем нажмите на кнопку «Далее».

| меню оплата школьного питани                        | оплата школьного питания                       |     |
|-----------------------------------------------------|------------------------------------------------|-----|
| Платёж<br>Обратите внимание н                       | К ПОДГОТОВЛЕН<br>на возможный размер комиссии. |     |
| РЕКВИЗИТЫ БАНКА ————                                | НАИМЕНОВАНИЕ                                   | ~   |
| Ф Показать                                          | ОАО "Социальное питание "Се-<br>вер"           | Î   |
| УСЛУГА<br>ОПЛАТА ШКОЛЬНОГО ПИТАНИЯ                  | инн<br>7714903988                              |     |
| 40702810538040032772                                | лицевой счет<br>56104987                       |     |
| уникальный номер операции ——<br>3450062029624238899 | ФИО<br>ИВАНОВ ВЛАДИМИР НИКОЛА-                 | ~/  |
| НАЗАД                                               | ОПЛАТ                                          | ить |

10

Нажмите на кнопку **«Оплатить».** Всё! Деньги поступят на электронную карту школьника в ближайшее время.

После оплаты вы сможете подключить **Автоплатеж**, чтобы карта школьника автоматически пополнялась 1 раз в месяц (в выбранный вами день). **Это бесплатная услуга.** 

Для настройки **Автоплатежа** нажмите на кнопку **«Подключить автоплатеж»** на следующем экране.

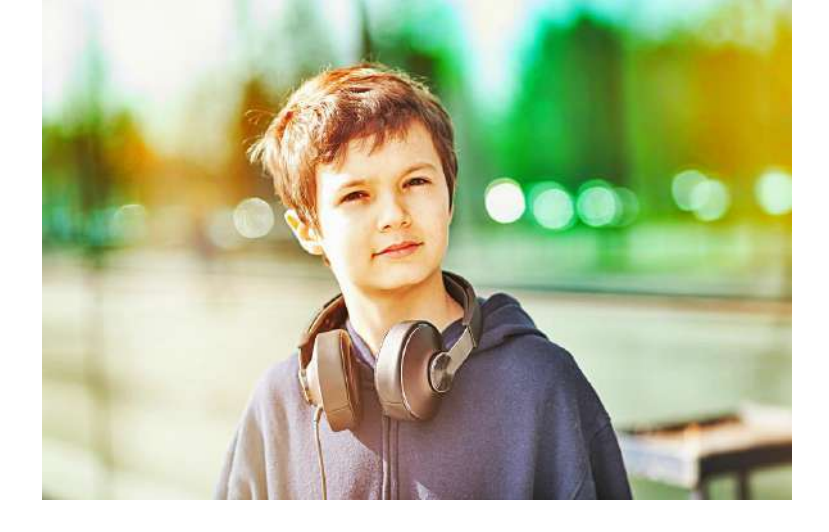

Если у вас возникнут какие-то сложности с пополнением электронной карты через Сбербанк, позвоните в круглосуточную службу поддержки (звонок по России бесплатный):

### 8 800 555 55 50

Инструкция по пополнению электронной карты в терминалах наличными

на следующей странице

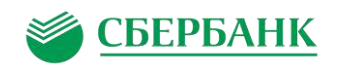

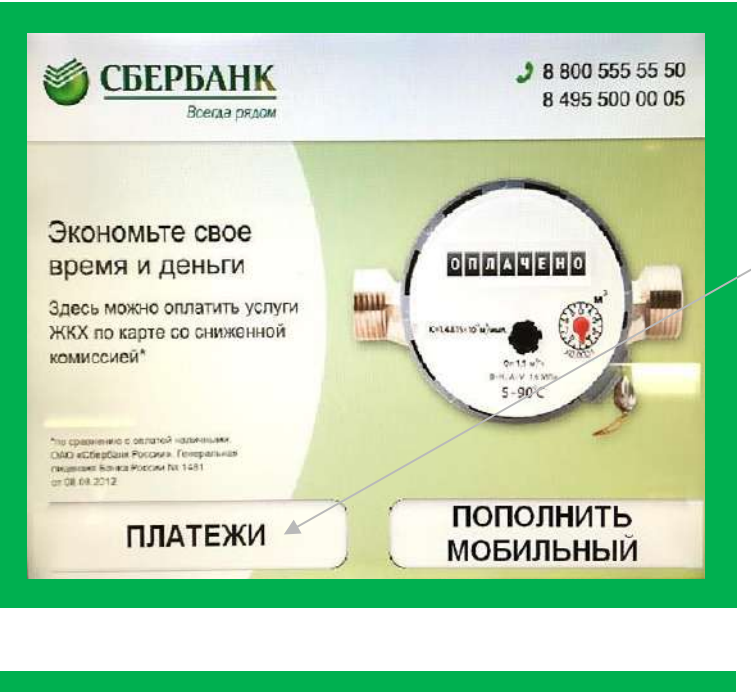

Порядок действий:

Нажмите на кнопку «Платежи».

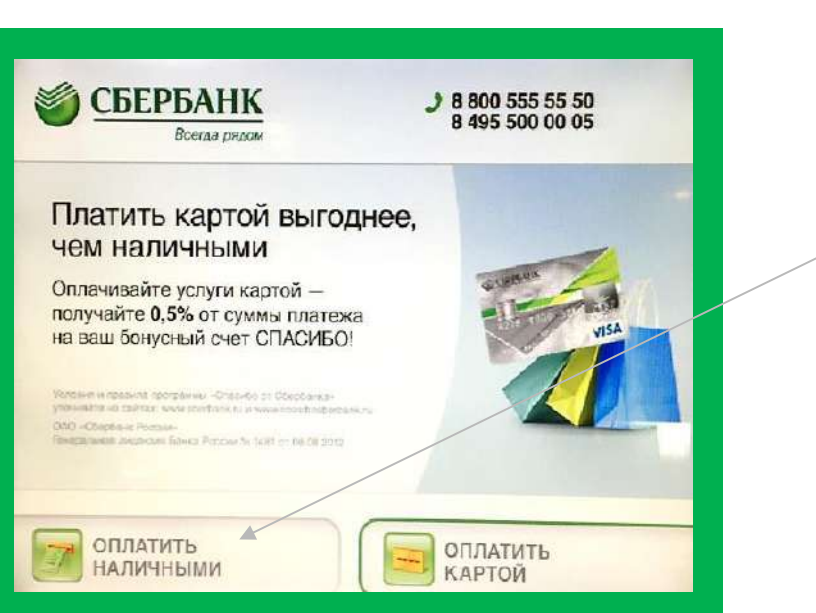

Затем нажмите на кнопку «Оплатить наличными».

ВНИМАНИЕ! Если у вас есть карта Сбербанка – платите в терминале с ее помощью. Это намного быстрее и удобнее.

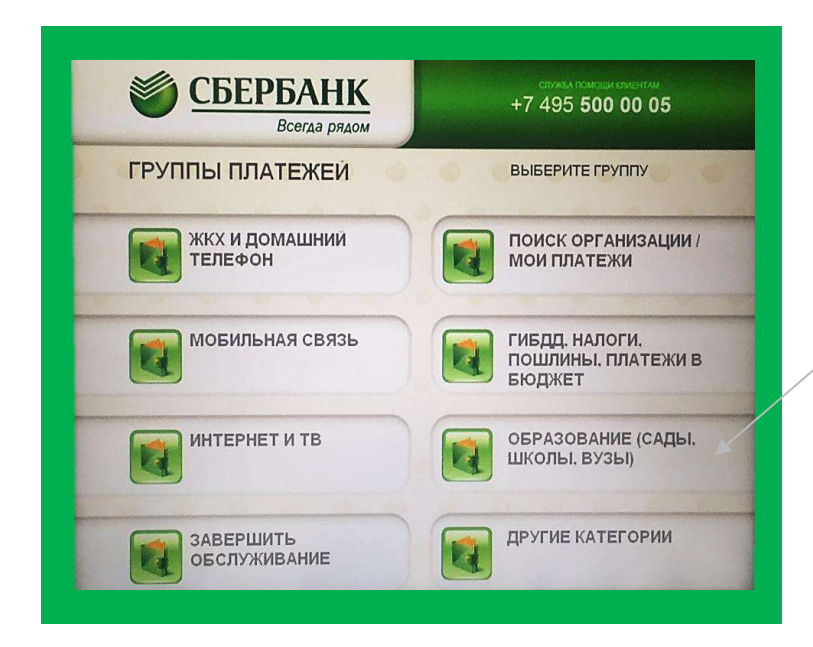

Порядок действий:

В меню «Оплата услуг» нажмите на кнопку «Образование (сады, школы, ВУЗы)»

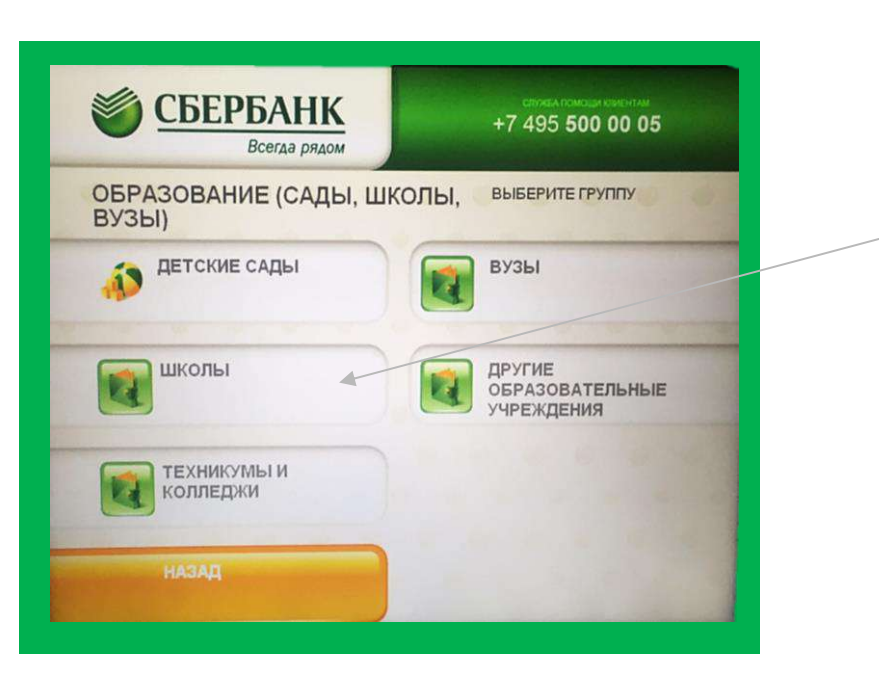

Затем нажмите кнопку «Школы»

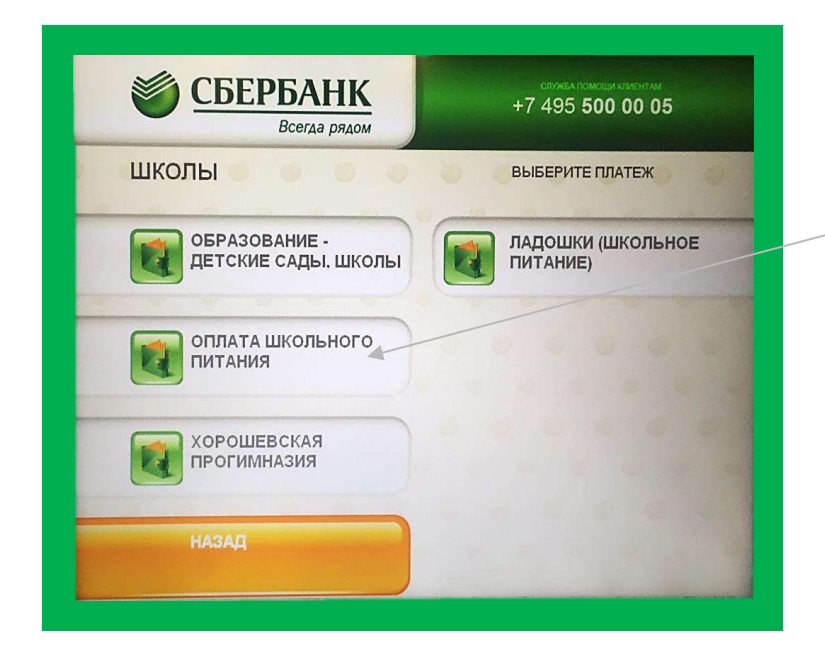

#### Порядок действий:

Нажмите на кнопку «Оплата школьного питания».

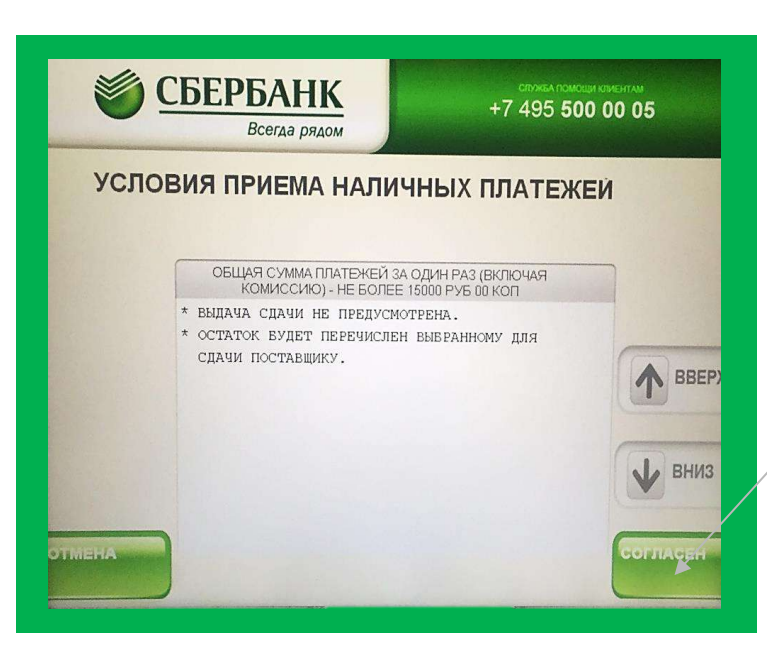

Ознакомьтесь с условиями приема наличных платежей, нажмите **«Согласен»**.

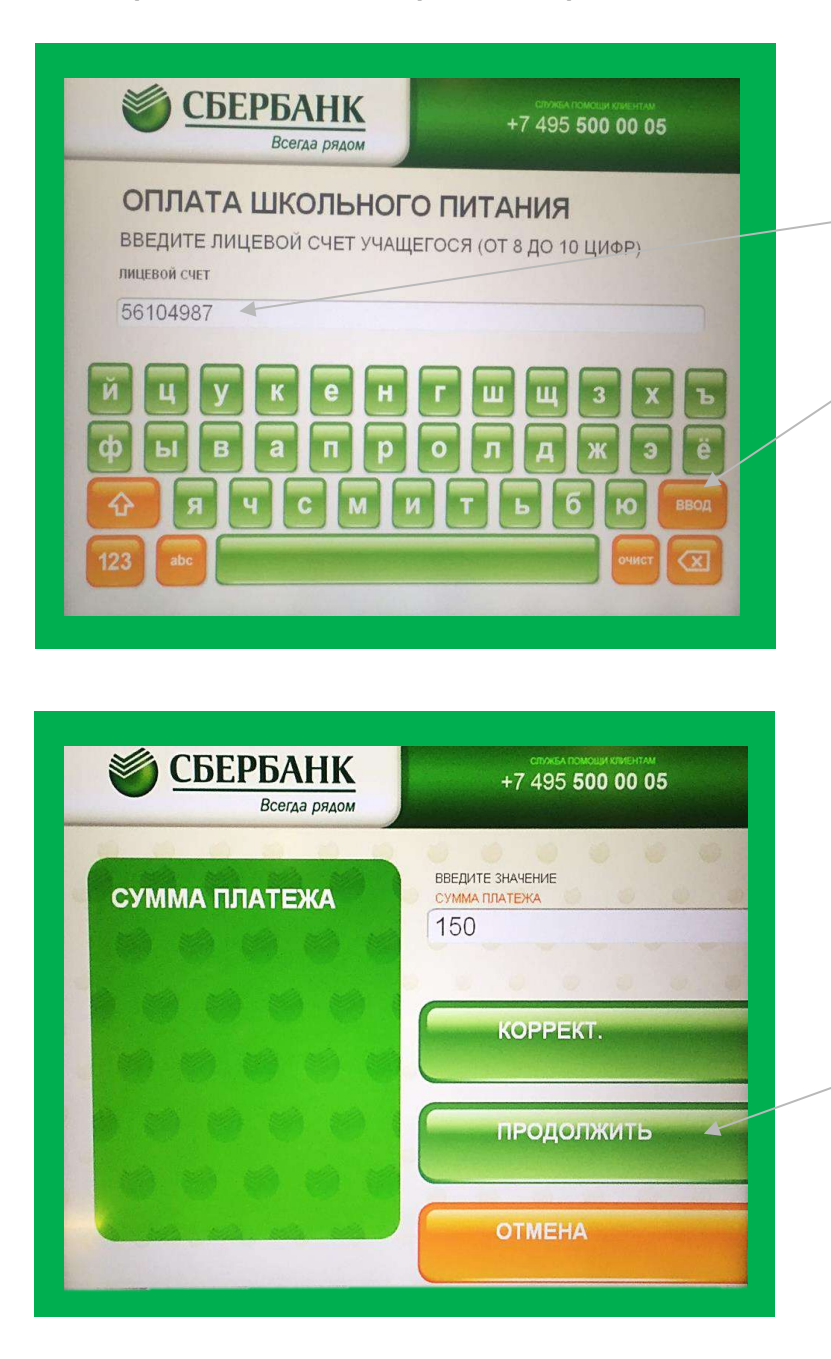

#### Порядок действий:

Укажите номер **лицевого счета** электронной карты школьника.

Затем нажмите на кнопку «Ввод».

Если вы не знаете номер **лицевого счета**, его можно получить у сотрудника школы, ответственного за проект **«Электронная карта в образовании»** («Проход и оплата»).

Укажите сумму денег, которую вы хотите зачислить на электронную карту школьника. Например, 150 или 500 рублей.

Затем нажмите на кнопку «Продолжить».

| -        | Всегда рядом       |                           |                 |
|----------|--------------------|---------------------------|-----------------|
| ДЕТ      | АЛИЗАЦИЯ           |                           |                 |
|          | -                  |                           |                 |
| ізменить | УБЕДИТЕСЬ В ПРАВИЛ | ЬНОСТИ РЕКВИЗИТОВ ПЛАТЕЖА | 7               |
|          | оплата школьного   | ПИТАНИЯ                   |                 |
|          | ПОЛУЧАТЕЛЬ         | ОПЛАТА ШКОЛЬНОГО ПИТАНИЯ  |                 |
|          | ИНН                | 7716771300                |                 |
|          | КПП                | 771601001                 | T BBEPX         |
|          | CVET               | 40702810038000067766      | 10              |
|          | БИК                | 044525225                 |                 |
|          | СУММА ПЛАТЕЖА      | 150.00 PVB.               | (               |
|          | CYMMA KOMUCCUU     | 0.00 РУБ.                 | ВНИЗ            |
|          | CYMMA K ONJATE     | 150.00 PVB.               |                 |
|          | БАНК ПОЛУЧАТЕЛЯ    | ПАО СВЕРВАНК              |                 |
|          |                    |                           | C               |
| тмена    |                    |                           | продолжех       |
|          |                    |                           | Constant of the |
|          |                    |                           |                 |

#### Порядок действий:

Проверьте данные и нажмите на кнопку **«Продолжить».** 

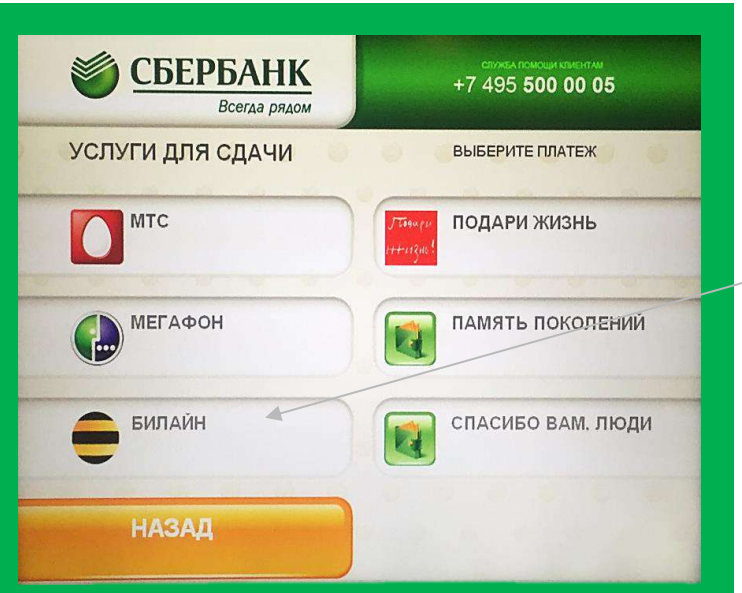

### 10

Выберите, куда вы бы хотели отправить **сдачу** (если вы вносите всю сумму наличных на электронную карты школьника, сдачи не будет и, соответственно, она никуда не переведется).

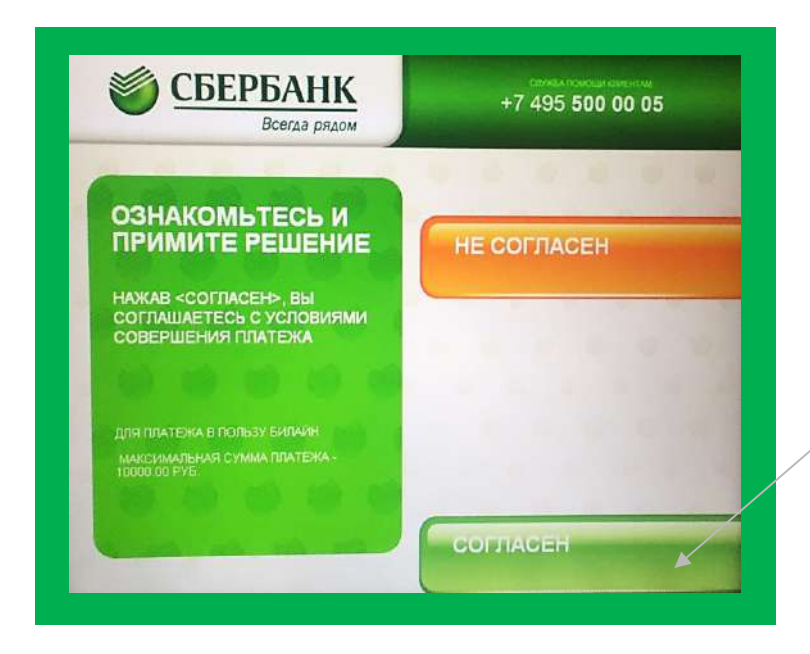

Порядок действий:

11

12

Обратите внимание, что терминал не может выдать сдачу. Но сдачу можно перевести на счет вашего мобильного телефона.

/ Нажмите на кнопку «Согласен».

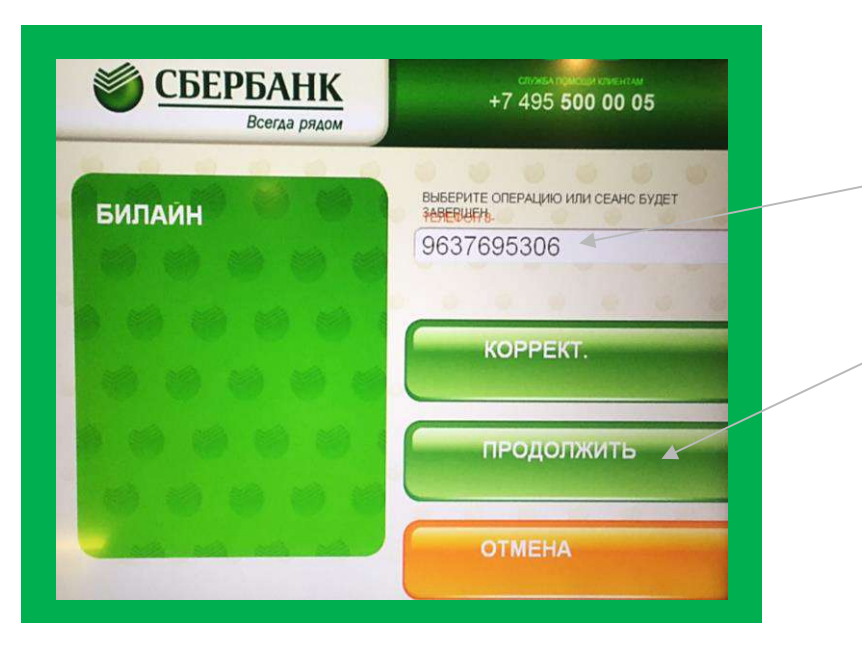

Введите номер телефона (в случае, если вы хотите отправить сдачу на счет мобильного телефона).

Затем нажмите на кнопку «Продолжить»

|         | СОСТОЛИТА<br>Всегда рядом +7 495 500 |                | +7 495 500 0 | 0 00 05  |  |
|---------|--------------------------------------|----------------|--------------|----------|--|
| ДЕТА    | ЛИЗАЦИЯ                              |                |              |          |  |
| зменить | УБЕДИТЕСЬ В ПРАВИЛЫ                  | ЮСТИ РЕКВИЗИТС | В ПЛАТЕЖА    | подробне |  |
|         | выдача сдачи не преду                | CMOTPEHA, OCTA | ток          | L        |  |
|         | вывранному для сдачи<br>вилайн       | поставщику усл | уг           | A BBEP   |  |
|         | получатель                           | 000 НКО        | ЕДИНАЯ КАССА | L        |  |
|         | ИНН                                  |                | 7750005732   |          |  |
|         | КПП                                  | 2022201        | 1/5001001    | L. PHM   |  |
|         | CAPI                                 | 5025501        | 044525706    | V Drivis |  |
|         | ванк получателя                      | 000 НКО        | ЕДИНАЯ КАССА |          |  |
|         |                                      |                |              |          |  |

Порядок действий:

13

14

Проверьте данные платежа и нажмите на кнопку **«Оплатить».** 

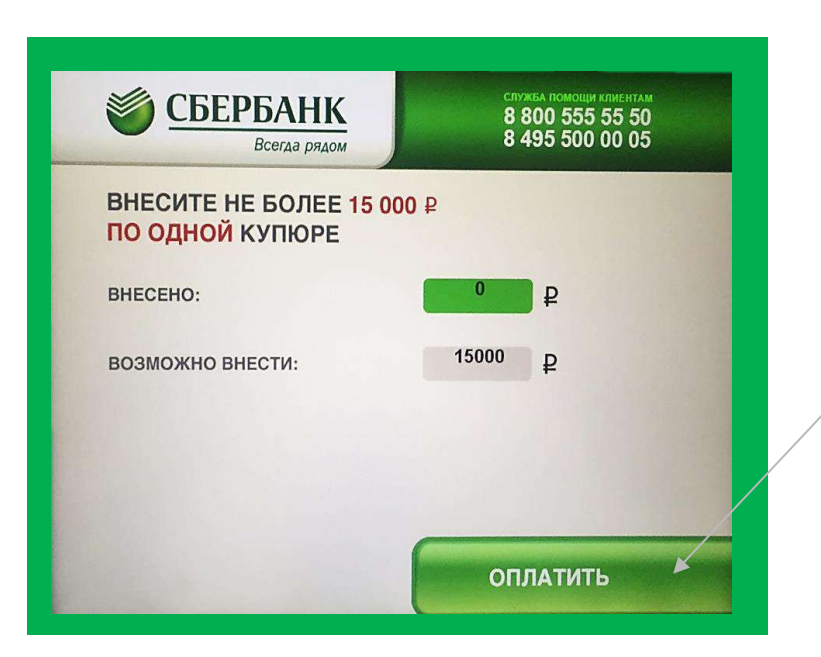

Внесите деньги по одной купюре. И нажмите на кнопку **«Оплатить».** 

Всё! Деньги поступят на электронную карту школьника в ближайшее время.

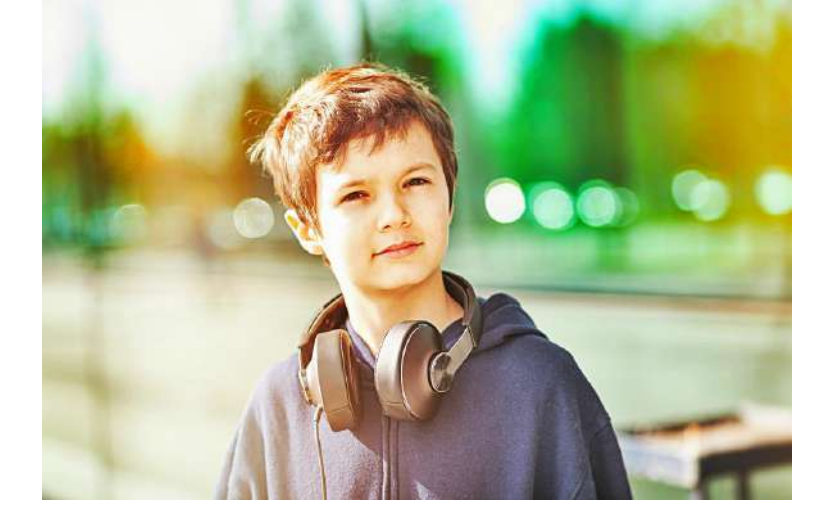

Если у вас возникнут какие-то сложности с пополнением электронной карты через Сбербанк, позвоните в круглосуточную службу поддержки (звонок по России бесплатный):

## 8 800 555 55 50

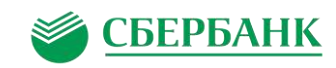